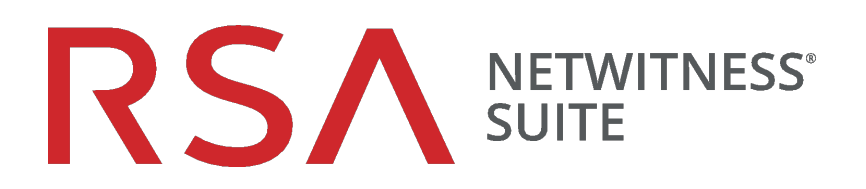

# Endpoint Insights Agent Installation Guide

for Version 11.1

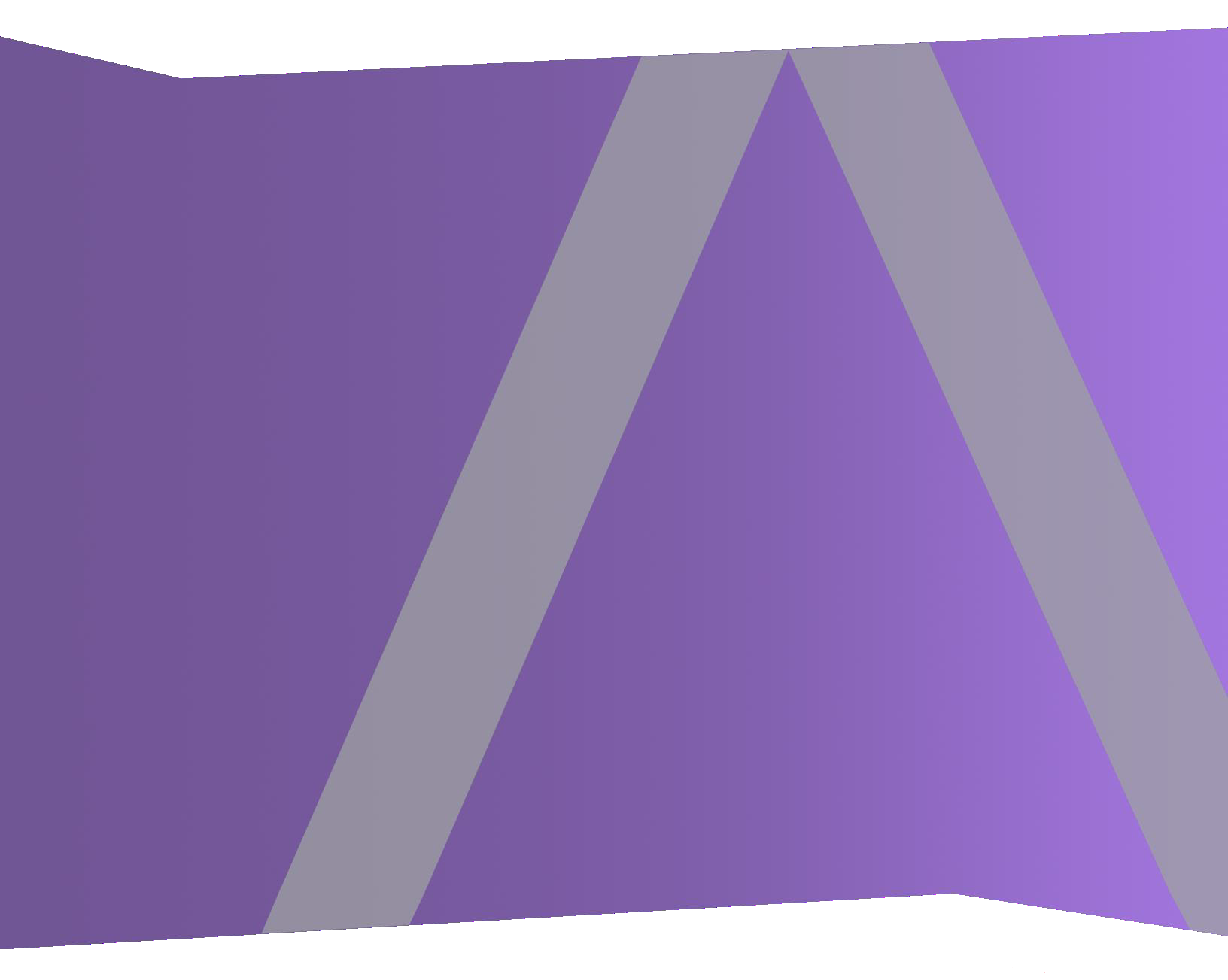

Copyright © 1994-2018 Dell Inc. or its subsidiaries. All Rights Reserved.

### **Contact Information**

RSA Link at https://community.rsa.com contains a knowledgebase that answers common questions and provides solutions to known problems, product documentation, community discussions, and case management.

### Trademarks

For a list of RSA trademarks, go to www.emc.com/legal/emc-corporation-trademarks.htm#rsa.

#### **License Agreement**

This software and the associated documentation are proprietary and confidential to Dell, are furnished under license, and may be used and copied only in accordance with the terms of such license and with the inclusion of the copyright notice below. This software and the documentation, and any copies thereof, may not be provided or otherwise made available to any other person.

No title to or ownership of the software or documentation or any intellectual property rights thereto is hereby transferred. Any unauthorized use or reproduction of this software and the documentation may be subject to civil and/or criminal liability.

This software is subject to change without notice and should not be construed as a commitment by Dell.

### **Third-Party Licenses**

This product may include software developed by parties other than RSA. The text of the license agreements applicable to third-party software in this product may be viewed on the product documentation page on RSA Link. By using this product, a user of this product agrees to be fully bound by terms of the license agreements.

### Note on Encryption Technologies

This product may contain encryption technology. Many countries prohibit or restrict the use, import, or export of encryption technologies, and current use, import, and export regulations should be followed when using, importing or exporting this product.

### Distribution

Dell believes the information in this publication is accurate as of its publication date. The information is subject to change without notice.

March 2018

# Contents

| Introduction                                                                                                    | 5                                                  |
|----------------------------------------------------------------------------------------------------|----------------------------------------------------|
| Supported Operating Systems                                                                                                    | 5                                                  |
| Windows                                                                                                    | 5                                                  |
| Linux                                                                                                    | 6                                                  |
| Mac                                                                                                    | 6                                                  |
| Installation Flowchart                                                                                                    | 6                                                  |
| Prerequisites                                                                                                    | 8                                                  |
| Generate an Endpoint Agent Packager                                                                                                    | 9                                                  |
| Generating an Agent Packager for Endpoint Data Collection                                                                                                    | 9                                                  |
| Generating an Agent Packager with Windows Log Collection                                                                                                    | 12                                                 |
| Generate Endpoint Agent Installers                                                                                                    | . 16                                               |
| Deploy and Verify Endpoint Agents                                                                                                    | 17                                                 |
| Deploying Agents (Windows)                                                                                                    | 17                                                 |
|                                                                                                    |                                                    |
| Verifying Windows Agents                                                                                                    | 17                                                 |
| Verifying Windows Agents                                                                                                    | 17<br>17                                           |
| Verifying Windows Agents<br>Deploying Agent (Linux)<br>Verifying Linux Agents                                                                                                    | 17<br>17<br>17                                     |
| Verifying Windows Agents<br>Deploying Agent (Linux)<br>Verifying Linux Agents<br>Deploying Agent (Mac)                                                                                                    | 17<br>17<br>17<br>18                               |
| Verifying Windows Agents<br>Deploying Agent (Linux)<br>Verifying Linux Agents<br>Deploying Agent (Mac)<br>Verifying Mac Agents                                                                                                    | 17<br>17<br>17<br>17<br>18                         |
| Verifying Windows Agents<br>Deploying Agent (Linux)<br>Verifying Linux Agents<br>Deploying Agent (Mac)<br>Verifying Mac Agents<br>Configuring the Communication Between Endpoint Server and Endpoint Agents on                                                                                                    | 17<br>17<br>17<br>18<br>18                         |
| Verifying Windows Agents<br>Deploying Agent (Linux)<br>Verifying Linux Agents<br>Deploying Agent (Mac)<br>Verifying Mac Agents<br>Configuring the Communication Between Endpoint Server and Endpoint Agents on<br>Windows Vista, 2008 Server, Mac OS X 10.9 and 10.10                                                                                      | 17<br>17<br>17<br>18<br>18<br>18                   |
| Verifying Windows Agents<br>Deploying Agent (Linux)<br>Verifying Linux Agents<br>Deploying Agent (Mac)<br>Verifying Mac Agents<br>Configuring the Communication Between Endpoint Server and Endpoint Agents on<br>Windows Vista, 2008 Server, Mac OS X 10.9 and 10.10<br>Uninstall Agents                                                                  | 17<br>17<br>17<br>18<br>18<br>18<br>18             |
| Verifying Windows Agents<br>Deploying Agent (Linux)<br>Verifying Linux Agents<br>Deploying Agent (Mac)<br>Verifying Mac Agents<br>Configuring the Communication Between Endpoint Server and Endpoint Agents on<br>Windows Vista, 2008 Server, Mac OS X 10.9 and 10.10<br>Uninstall Agents<br>Uninstalling Windows Agent                                    | 17<br>17<br>17<br>18<br>18<br>18<br>18<br>20       |
| Verifying Windows Agents<br>Deploying Agent (Linux)<br>Verifying Linux Agents<br>Deploying Agent (Mac)<br>Verifying Mac Agents<br>Configuring the Communication Between Endpoint Server and Endpoint Agents on<br>Windows Vista, 2008 Server, Mac OS X 10.9 and 10.10<br><b>Uninstall Agents</b><br>Uninstalling Windows Agent<br>Uninstalling Linux Agent | 17<br>17<br>17<br>18<br>18<br>18<br>18<br>20<br>20 |

# Introduction

Note: The information in this guide applies to Version 11.1 and later.

Hosts can be laptops, workstations, servers, tablets, routers, or any system, physical or virtual, where a supported operating system is installed. An Endpoint Insights Agent can be deployed on a host with either a Windows, Mac, or Linux operating system. The installation process involves:

- 1. Generating an agent packager to collect only endpoint data or to collect both endpoint and log data (Windows only)
- 2. Generating the agent installer

You can run the agent installer specific to your operating system to deploy agents on the hosts. The agents collect endpoint data and Windows logs (if enabled) from these hosts. It monitors activities and reports data and scan results to the Endpoint Hybrid or Endpoint Log Hybrid over HTTPs.

# Supported Operating Systems

#### Windows

The agent software runs on the following Windows operating systems:

- Windows Vista (32 and 64-bit)
- Windows 7 (32 and 64-bit)
- Windows 8 (32 and 64-bit)
- Windows 8.1 (32 and 64-bit)
- Windows 10 (32 and 64-bit)
- Windows 2008 Server (32 and 64-bit)
- Windows 2008 R2 (32 and 64-bit)
- Windows 2012 Server
- Windows 2012 Server R2
- Windows 2016 Server

#### Linux

The agent software runs on either i386 or x84\_64 architecture and on the following Linux operating systems:

- CentOS 6.x and 7.x
- Red Hat Linux 6.x and 7.x

#### Мас

The agent software runs on the following Mac operating systems:

- Mac OS X 10.9 (Mavericks)
- Mac OS X 10.10 (Yosemite)
- Mac OS X 10.11 (El Capitan)
- Mac OS X 10.12 (Sierra)

### **Installation Flowchart**

The following flowchart illustrates the Endpoint agent installation process:

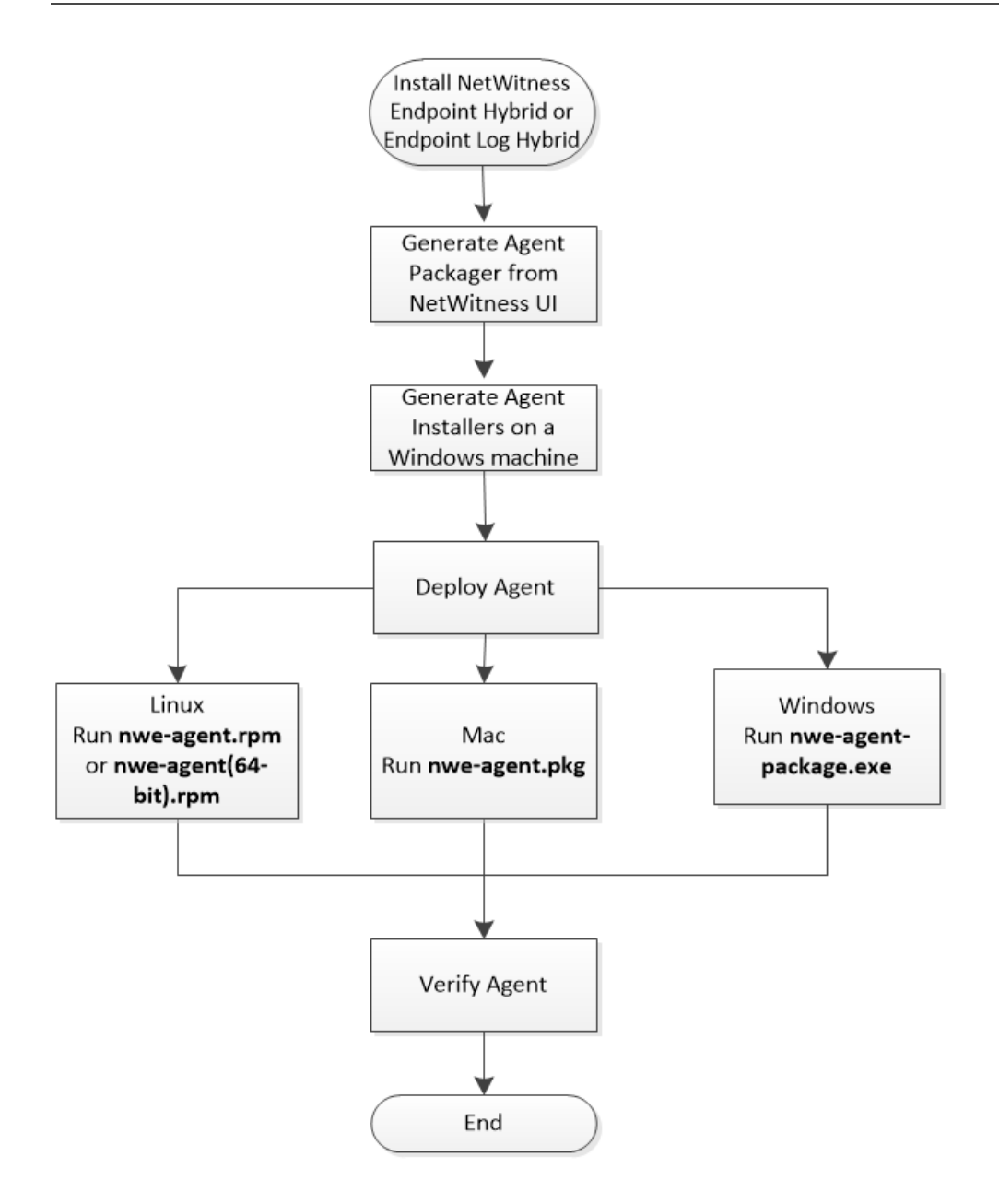

# **Prerequisites**

- Install RSA NetWitness Suite. For more information, see the *Physical Host Installation Guide* or *Virtual Host Installation Guide*.
- Configure NetWitness Endpoint Hybrid or Endpoint Log Hybrid. For more information, see the *Endpoint Insights Configuration Guide*.

# **Generate an Endpoint Agent Packager**

# Generating an Agent Packager for Endpoint Data Collection

To generate an agent packager for collecting only endpoint data from hosts:

1. Log into NetWitness Suite.

Type https://<NW-Server-IP-Address>/login in your browser to get to the NetWitness Suite Login screen.

- 2. Click **ADMIN** > Services.
- Select the Endpoint Server service and click > View > Config > Packager tab. The Packager tab is displayed.

| RSA  | RES                                                            | POND     | I       | NVEST     | IGATE   | мо      | NITOR     | CONFIG      | URE | ADMIN  |          |
|------|----------------------------------------------------------------|----------|---------|-----------|---------|---------|-----------|-------------|-----|--------|----------|
| Hos  | sts                                                            | Servic   | es      | Ever      | nt Soui | rces    | Health    | & Wellne    | SS  | System | Security |
| 🚠 Cł | A Change Service   rsanw-11.1.0.0.1850.el7-x86                 |          |         |           |         |         | 64 - Endp | oint Server | Co  | nfig ⊙ |          |
| Gen  | eral                                                           | Data R   | eten    | tion Sche | eduler  | Scan Sc | hedule    | Packager    |     |        |          |
| Р    | acka                                                           | iger     |         |           |         |         |           |             |     |        |          |
| EN   | DPOINT                                                         | SERVER*  |         |           |         |         | HTTPS P   | ORT*        |     |        |          |
|      |                                                                |          |         |           |         |         | 443       |             |     |        |          |
| SE   | RVER VA                                                        | LIDATION | I       |           |         |         |           |             |     |        |          |
| 0    | None                                                           | Ocert    | tificat | te Thumi  | oprint  |         |           |             |     |        |          |
| CE   | RTIFICA                                                        | TE PASSW | ORD*    |           |         |         |           |             |     |        |          |
|      |                                                                |          |         |           |         |         |           |             |     |        |          |
| AU   |                                                                | NSTALL   |         |           |         |         |           |             |     |        |          |
|      |                                                                |          |         |           |         |         |           |             |     |        |          |
|      | Force                                                          | Overwri  | te      |           |         |         |           |             |     |        |          |
| SE   | RVICE N                                                        | AME*     |         |           |         |         | DISPLAY   | NAME*       |     |        |          |
| N    | IWEAge                                                         | ent      |         |           |         |         | RSA N     | WE Agent    |     |        |          |
| DE   | SCRIPTI                                                        | ON       |         |           |         |         |           |             |     |        |          |
| R    | RSA Netwitness Endpoint                                        |          |         |           |         |         |           |             |     |        |          |
|      | Enable Windows Log Collection                                  |          |         |           |         |         |           |             |     |        |          |
|      | Reset         Generate Agent   Generate Log Configuration Only |          |         |           |         |         |           | /           |     |        |          |

#### 4. Enter the values in the following fields:

| Field    | Description                                                              |
|----------|--------------------------------------------------------------------------|
| Endpoint | Host name or IP address of the Endpoint Server. For example, 10.10.10.3. |
| Server   |                                                                          |

| Field                   | Description                                                                                                    |
|-------------------------|----------------------------------------------------------------------------------------------------|
| HTTPS<br>Port           | Port number. For example, 443.                                                                                                    |
| Server<br>Validation    | <ul> <li>Determines how the agent validates the Endpoint Server certificate:</li> <li>None – The agent will not validate the server certificate.</li> <li>Certificate Thumbprint – default selection. The agent identifies the server by validating the thumbprint of the Root CA of the server certificate.</li> </ul> |
| Certificate<br>Password | Password used to download the packager. The same password is used while generating the agent installer. For example, netwitness.                                                                                                    |
| Auto<br>Uninstall       | Date and time the agent automatically uninstalls. You can leave it blank if not required.                                                                                                    |
| Force<br>Overwrite      | Overwrites the installed Windows agent regardless of the version. If this option<br>is not selected, the same installer can be run multiple times on a system, but<br>installs the agent only once.<br>Note: If you enable this option, make sure that you provide the same service                                     |
|                         | name as the previously installed agent, while creating a new agent.                                                                                                    |
| Service<br>Name         | Name of the agent. This field is applicable only for Windows. For example, NWEAgent.                                                                                                    |
| Display<br>Name         | Display name of the agent. This field is applicable only for Windows. For example, NWE.                                                                                                    |
| Description             | Description of the agent. This field is applicable only for Windows. For example, RSA NetWitness Endpoint.                                                                                                    |
| Generate<br>Agent       | Generates an agent packager.                                                                                                    |

#### 5. Click Generate Agent.

This downloads an agent packager (AgentPackager.zip) on the host where you are accessing the NetWitness Suite user interface.

#### Generating an Agent Packager with Windows Log Collection

You can enable the Windows Log Collection feature in the agent while generating the agent packager. By enabling this option, a Log Configuration file is generated, and the agent can collect and forward Windows logs. To enable the Windows Log Collection:

- 1. Perform steps 1 to 4 in Generating an Agent Packager for Endpoint Data Collection.
- 2. Select Enable Windows Log Collection.

| Enable Windows Log Coll | ection       |          |                             |
|-------------------------|--------------|----------|-----------------------------|
| CONFIGURATION NAME*     |              |          |                             |
|                         |              |          | Load Existing Configuration |
| PRIMARY LOG DECODER/LOG | i COLLECTOR* |          |                             |
| Make a selection        |              |          | ~                           |
|                         |              |          |                             |
| SECONDARY LOG DECODER/L | OG COLLECTOR |          |                             |
| Make a selection        |              |          | ×                           |
|                         |              |          |                             |
| CHANNEL FILTERS         |              |          |                             |
| +                       |              |          |                             |
| CHANNEL NAME *          | FILTER *     | EVENT ID | ) *                         |
| Make a selection V      | Include v    | ALL      | <b>ü</b>                    |
| PROTOCOL                |              |          |                             |
| ТСР                     | ~            |          |                             |
| Send Test Log           |              |          |                             |

3. Enter or select the values in the following fields:

| Field | Des | criptior | ۱              |   |            |  |   |  |  |
|-------|-----|----------|----------------|---|------------|--|---|--|--|
| C. C. | 3.7 | 0.1      | C <sup>*</sup> | ~ | <i>C</i> * |  | 1 |  |  |

ConfigurationName of the configuration. Configuration name can have special characters,<br/>alphanumeric values, hyphens, spaces, and underscores.

| Field                                                      | Description                                                                                                    |
|------------------------------------------------------------|----------------------------------------------------------------------------------------------------|
| Load<br>Existing<br>Configuration                          | Loads an existing configuration from the user system. The Windows Log<br>Collection fields get populated with the information on a successful upload.                                                                                     |
|                                                            | <b>Note:</b> Warning messages are displayed during upload if there are any errors or warning.                                                                                                    |
| Primary Log<br>Decoder/Log<br>Collector                    | Primary Log Decoder or Log Collector for forwarding logs. This displays the list of Log Decoders or Remote Log Collectors in the current deployment. This field is a combination of display name of service, host name, and service type. |
| (Optional)<br>Secondary<br>Log<br>Decoder/Log<br>Collector | Secondary Log Decoder or Log Collector for forwarding logs. The secondary<br>Log Decoder or Log Collector receives the Windows events if the agent<br>cannot reach the primary Log Decoder or Log Collector.                              |
|                                                            | <b>Note:</b> For the UDP protocol, the secondary Log Decoder or Log Collector is not functional. The logs are not forwarded to the secondary Log Decoder or Log Collector when the primary is down, thus resulting in the event loss.     |
| Protocol                                                   | Select the protocol from the drop-down menu. The available options are UDP, TCP, and TLS. By default, the protocol is TCP.                                                                                                    |

| Field              | Description                                                                                                    |
|--------------------|----------------------------------------------------------------------------------------------------|
| Channel<br>Filters | <ul> <li>Channels from which the logs are collected. You can add or remove a channel filter. There should be at least one channel filter to collect the logs.</li> <li>Channel Name: Select the channel from the drop-down menu. The available options are System, Security, Application, Setup, and Forwarded Events. You can also create a custom channel by entering a custom channel name path. This is added to the channel name list. To find custom channels, go to the Windows Event Viewer on your computer.</li> <li>Filter: Click to add a channel filter. Click the drop-down menu to Include or Exclude the event IDs from a particular channel when generating the agent packager or the Log Configuration file. By default, for the Include option, the Event ID is set to ALL. For the Exclude option, the Event ID is set to remove a channel filter.</li> <li>Event ID: Enter the Event IDs for this channel. These are specific to channels and are the IDs that need to be collected. The event IDs can be numeric or a range. For example, use it in a range, 15-32. But, a reverse range is not allowed, for example, 32-15. Event IDs can also be used as combinations, for example, list of event IDs separated by commas, such as 248, 903, 16384, and so on.</li> </ul> |
|                    | Note: When you enter ALL, it implies all event IDs for that channel.<br>You can use Windows Event Viewer to identify event IDs and channel name<br>to be configured in the UI. The following example displays the navigation to<br>get event ID and channel name for Windows Powershell. To view the<br>information, go to Run and type Event Viewer, go to Applications and<br>Services Logs > Windows Powershell. The event IDs and channel name in<br>Application and Services Logs for Windows Powershell are displayed.                                                                                                    |

| Field             | Description                                                                                                    |                                                                                                    |  |  |  |  |  |  |
|-------------------|----------------------------------------------------------------------------------------------------|----------------------------------------------------------------------------------------------------|--|--|--|--|--|--|
|                   | <ul> <li>Event Viewer</li> <li>File Action View Help</li> <li>File Action View (Local)</li> <li>Custom Views</li> <li>Custom Views</li> <li>Windows Logs</li> <li>Application</li> <li>Setup</li> <li>System</li> <li>Forwarded Events</li> <li>Source Alerts</li> <li>Windows PowerShell</li> <li>Subscriptions</li> </ul> | Windows PowerShell       Number of events: 12,237         Source       Event ID       Task Category         PowerShell (PowerShell)       400       Engine Lifecycle         PowerShell (PowerShell)       600       Provider Lifecycle         PowerShell (PowerShell)       600       Provider Lifecycle         PowerShell (PowerShell)       X         General Details       Engine state is changed from Available to Stopped.         Details:       Channel Name         Log Name:       PowerShell (PowerShell)         Source:       PowerShell (PowerShell)         Level:       Information         Level:       Information         User:       N/A         Computer:       INENMEHTAG2         OpCode:       More Information:         More Information:       Event Log Online Help |  |  |  |  |  |  |
| Send test log     | Sends a test log message. By default, this option is enabled. A test log message is sent on a new agent deployment or configuration change from the agent to the Log Decoder. It contains all the fields configured for the agent. These events can help understand agents' connectivity to the destination.                |                                                                                                    |  |  |  |  |  |  |
| Generate<br>Agent | Generates an agent packager. The Log Configuration file is created in the AgentPackager.zip file.                                                                                                    |                                                                                                    |  |  |  |  |  |  |
| Generate<br>Log   | Generates the Log Configuration file as per the parameters specified above or if uploaded using the Load Existing Configuration option.                                                                                                    |                                                                                                    |  |  |  |  |  |  |
| Only Only         | <b>Note:</b> The contents of the generation tampered. If any changes are not from the file.                                                                                                    | erated Log Configuration file should not be<br>nade, the agent does not read the information                                                                                                    |  |  |  |  |  |  |

**Note:** You can enable the Windows Log Collection feature later by downloading and deploying the Log Configuration file. For more information, see the "Add/Update Windows Log Collection file using Endpoint Agent" section in the *Log Collection Configuration Guide*.

# **Generate Endpoint Agent Installers**

To generate endpoint agent installers to deploy on hosts:

Note: Use a Windows machine to execute the agent packager file.

- 1. Unzip the AgentPackager.zip file. It includes the following:
  - agents folder Contains executables for Linux, Mac, and Windows.
  - **config** folder Contains configuration file and the certificates required to communicate between the Endpoint Server and the agent.
  - AgentPackager.exe file.
- 2. Run the AgentPackager.exe file.
- 3. Enter the same password used while generating the agent packager and press **Enter**. This creates the following installers in the root folder:
  - nwe-agent-package.exe (for Windows)
  - nwe-agent.pkg (for Mac)
  - nwe-agent.rpm (for Linux 32-bit)
  - nwe-agent(64-bit).rpm (for Linux 64-bit)

# **Deploy and Verify Endpoint Agents**

This section provides instruction on how to deploy and verify agents.

# **Deploying Agents (Windows)**

To deploy the agent, run the nwe-agent-package.exe file on the hosts you want to monitor.

#### **Verifying Windows Agents**

After deploying the Windows agents, you can verify if a Windows agent is running by using any of the following methods:

• Using the NetWitness Endpoint UI

The Hosts view contains the list of all hosts with an agent. You can look for the host name on which the agent is installed.

Note: Click Investigate > Hosts or press F5 to refresh the list for latest data.

• Using Task Manager

Open Task Manager and look for service name that you configured while generating the agent packager.

• Using Services.msc

Open Services.msc in run and look for NWEAgent.

# **Deploying Agent (Linux)**

To deploy the agent, run the **nwe-agent.rpm** (for 32-bit) or **nwe-agent(64-bit).rpm** (for 64-bit) file on the hosts you want to monitor. Use the 32-bit rpm for i386 and 64-bit rpm for x84\_64 machines.

#### **Verifying Linux Agents**

After deploying the Linux agents, you can verify if a Linux agent is running by using any of the following methods:

• Using the NetWitness Endpoint UI.

The Hosts view contains the list of all hosts with an agent.

**Note:** Click **Investigate > Hosts** or press F5 to refresh the list for latest data.

- Using Command Line Run the following command to get the PID: pgrep nwe-agent
- To check the NetWitness Endpoint version, run the command: cat /opt/rsa/nwe-agent/config/nwe-agent.config | grep version

# **Deploying Agent (Mac)**

To deploy the agent, run the nwe-agent.pkg file on the hosts you want to monitor.

#### **Verifying Mac Agents**

After deploying the Mac agents, you can verify if a Mac agent is running by using any of the following methods:

• Using the NetWitness Endpoint UI The Hosts view contains the list of all hosts with an agent.

\_\_\_\_\_

**Note:** Click **Investigate > Hosts** or press F5 to refresh the list for the latest data.

- Using Activity Monitor
   Open Activity Monitor (/Applications/Utilities/Activity Monitor.app) and look for NWEAgent.
- Using Command Line Run the following command to get the PID pgrep NWEAgent
- To check the NetWitness Endpoint version, run the command: grep a /var/log/system.log | grep NWEAgent | grep Version:

# Configuring the Communication Between Endpoint Server and Endpoint Agents on Windows Vista, 2008 Server, Mac OS X 10.9 and 10.10

By default, the FIPS mode is enabled on the Endpoint Server, which means that agents installed on Windows Vista, 2008 Server, Mac OS X 10.9 and 10.10 cannot communicate with the Endpoint server.

To resolve this, perform the following steps on the Endpoint Hybrid or Endpoint Log Hybrid to disable the FIPS mode:

1. Go to /etc/pki/tls/owb.cnf and edit the file to disable the FIPS mode.

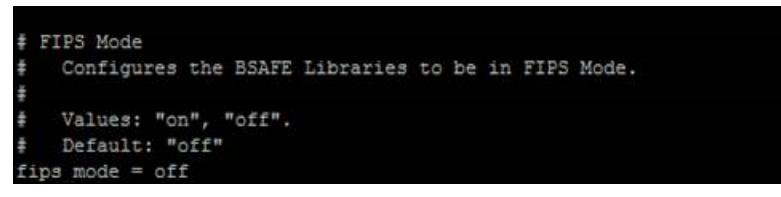

2. Go to /etc/nginx/conf.d/nginx.conf and edit the file to comment the following lines:

```
# ssl_ciphers AES256+EECDH:AES256+EDH:!aNULL;
# ssl_prefer_server_ciphers on;
```

3. Restart the Nginx server using the following command:

systemctl restart nginx

# **Uninstall Agents**

This section provides the commands to uninstall the agent.

### **Uninstalling Windows Agent**

Run the following command: msiexec /x{63AC4523-5F19-42F0-BC43-97C8B5373589}

# **Uninstalling Linux Agent**

Run the following command:

rpm -ev nwe-agent

# **Uninstalling Mac Agent**

Run the following commands:

- 1. sudo launchctl unload
   /Library/LaunchDaemons/com.rsa.nwe.agent.daemon.plist
- 2. sudo rm -Rf /usr/local/nwe
- 3. sudo rm -Rf '/Library/Application Support/NWE'
- 4. sudo rm -Rf /Library/LaunchDaemons/com.rsa.nwe.agent.daemon.plist
- 5. sudo pkgutil --forget com.rsa.pkg.nwe